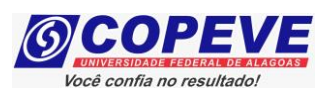

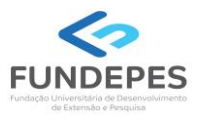

## EXAME DE SELEÇÃO 2025.1.2 - CURSOS TÉCNICOS INTEGRADOS AO ENSINO MÉDIO EDITAL Nº 44/2024/DSI/PROEN-IFAL

### PASSO A PASSO PARA INTERPOSIÇÃO DE RECURSO CONTRA O RESULTADO PRELIMINAR DO PROCEDIMENTO DE HETEROIDENTIFICAÇÃO

As/Os candidatas/os que tiverem suas autodeclarações indeferidas poderão interpor recursos, que serão dirigidos à banca recursal, conforme procedimentos indicados na Convocação para heteroidentificação do Edital Nº 44/2024/DSI/PROEN-IFAL.

As/Os candidatas/os terão o prazo de 72 (setenta e duas) horas ininterruptas. O prazo para interposição de recurso será iniciado às 00h00 do dia posterior à publicação do Resultado Preliminar do Procedimento de Heteroidentificação no endereço eletrônico da COPEVE/UFAL, atendendo o prazo especificado no **Anexo III** da Convocação para heteroidentificação.

Os recursos somente serão recebidos através do sistema de inscrições da COPEVE/UFAL, não sendo aceitos, sob hipótese alguma, recebimento de recurso presencial.

Para interpor recurso, a/o candidata/o deverá realizar o passo a passo a seguir:

1. Acessar o site: www.copeve.ufal.br;

#### 2. Selecionar o link "Sistema de Inscrição" (Figura 1);

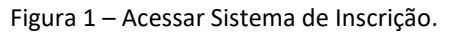

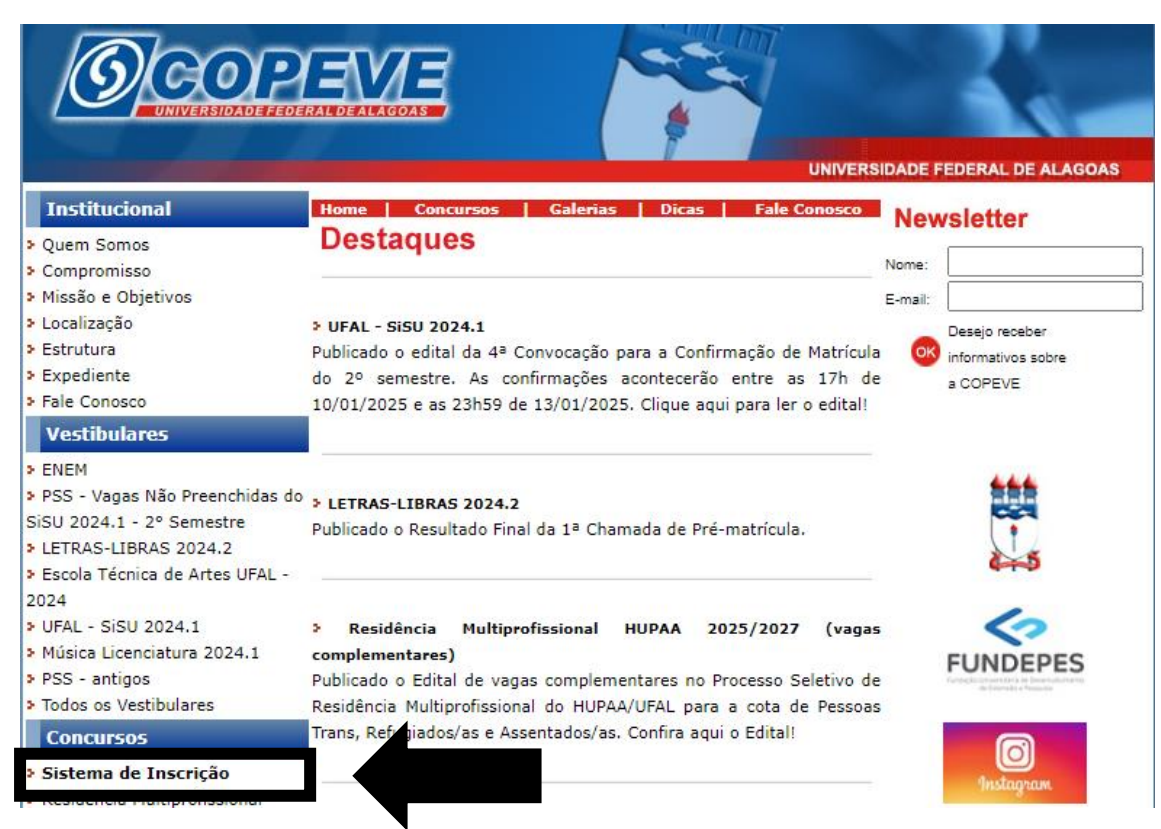

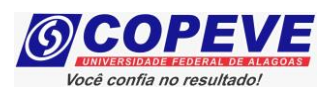

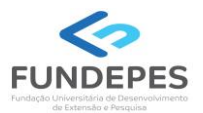

### 3. Digitar login e senha do sistema (Figura 2);

#### Figura 2 – Login e senha.

| 6         | 쀤 | Comissã<br>Un | <b>o Permane</b><br>iversidade l | <b>ente do Vestibular</b><br>Federal de Alagoas | 1      | 2      |
|-----------|---|---------------|----------------------------------|-------------------------------------------------|--------|--------|
| Principal | 1 | Cadastrar     | Esqueci Senha                    | Login(CPF):                                     | Senha: | Entrar |
|           |   |               |                                  |                                                 |        |        |

4. Clicar em "Recursos" (Figura 3);

Figura 3 – Recursos.

| 63                                               | Comissão Permanente do Vestibular<br>Universidade Federal de Alagoas                                | <u>3</u>               |  |
|--------------------------------------------------|----------------------------------------------------------------------------------------------------|------------------------|--|
|                                                  | . bem vindo(a) ao sistema.                                                                          | Sair do Sistema        |  |
| Deincipal                                        | PROCESSOS SELETIVOS:                                                                                |                        |  |
| Principal                                        | , , , , , , , , , , , , , , , , , , , ,                                                             |                        |  |
|                                                  | CLIQUE SOBRE O TITULO DO PROCESSO SELETIVO PARA TER ACESSO A INSCRIÇAO, EDITAL, ETC.                |                        |  |
| Alterar Senha                                    | PSS - UFAL                                                                                          |                        |  |
| Atualizar Dados                                  |                                                                                                    |                        |  |
|                                                  | NOVOS                                                                                               |                        |  |
| Inscrição                                        | Reintegração UFAL - 2025.1                                                                          | a partir de 21/01/2025 |  |
|                                                  | Reopção de Curso - UFAL - 2025.1                                                                    | a partir de 21/01/2025 |  |
|                                                  |                                                                                                    |                        |  |
| Comprovante de<br>Inscrição                      |                                                                                                    |                        |  |
|                                                  | INSCRIÇÕES ABERTAS                                                                                  |                        |  |
| Gerar Boleto                                     |                                                                                                    |                        |  |
|                                                  | EM ANDAMENTO                                                                                        |                        |  |
| Envio de Documentos:                             |                                                                                                    |                        |  |
| - Isenção<br>- Atendimento Especial              | Concurso Público de Marechal Deodoro - 2022                                                         |                        |  |
|                                                  | Distribuição de Professor Substituto UFAL - Edital n.030-2024                                       |                        |  |
| - Nome Social                                    | Docente UFAL Efetivo - Edital n.005-2014 - Núcleo de Educação Infantil                              |                        |  |
| - Jurado                                         | Docente UFAL Efetivo - Edital n.008-2023                                                            |                        |  |
| Envio de Documentos:                             | <u>Vocente UFAL Efetivo - Edital n.009-2023 - Escola Tecnica de Artes</u>                           |                        |  |
| - Prova de Títulos                               | Docente UFAL Efetivo - Edital n.077-2021                                                            |                        |  |
|                                                  | Docente UFAL Substituto - Edital n.001-2024                                                         |                        |  |
| Pré-Matricula e<br>Heteroidentificação           | Docente UFAL Substituto - Edital n.036-2024                                                         |                        |  |
|                                                  | Docente UFAL Substituto - Edital n.048-2022                                                         |                        |  |
| Requerimento de                                  | Escola Técnica de Artes UFAL - Seleção de Bolsistas - 2023.1                                        |                        |  |
| Atendimento Especial                             | IFAL - Instituto Federal de Alagoas - Exame de Seleção 2025.1.2 - Técnico Integrado ao Ensino Médio |                        |  |
|                                                  | IFAL - Instituto Federal de Alagoas - Técnico-Administrativo - Edital n.127-2022                    |                        |  |
| Protocolo/Etiqueta para<br>Entrega de Documentos | IFAL - Instituto Federal de Alagoas - Técnico-Administrativo - Edital n.162-2022                    |                        |  |
| entrega de Documentos                            | Portado de Diploma UFAL - 2024.2                                                                    |                        |  |
| Recursos                                         | Prefe le Viçosa - 2024                                                                              |                        |  |
|                                                  | Proc                                                                                                |                        |  |
|                                                  | Processi Seletivo Simplificado - Técnico em Libras - UFAL - Edital 014-20                           | 024                    |  |

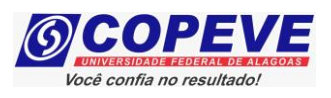

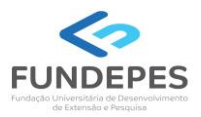

#### 5. Clicar em "Formulário para Envio de Recurso Eletrônico" (Figura 4);

Figura 4 - "Formulário para Envio de Recurso Eletrônico".

| 6             | Comissão Permanente de Universidade Federal                                 | o Vestibular                                                   |
|---------------|-----------------------------------------------------------------------------|----------------------------------------------------------------|
| Principal     | <u>Formulário para Envio de Recurso de Qu</u>                               | Sair do Sistema<br>Formulário para Envio de Recurso Eletrônico |
| Alterar Senha | Imprimir Recurso de Questão/Títulos<br>Envio de Recurso de Questão/Títulos: | Imprimir Recurso Eletrônico                                    |

6. Selecionar o processo "IFAL – Instituto Federal de Alagoas – Exame de Seleção 2025.1.2– Técnico Integrado ao Ensino Médio" e confirmar (Figura 5);

| (6)                         | Comissão Permanente do Ve<br>Universidade Federal de J                                                                                                   | Alagoas                                            |  |  |
|-----------------------------|----------------------------------------------------------------------------------------------------|----------------------------------------------------|--|--|
|                             |                                                                                                    | Sair do Sistema                                    |  |  |
| Principal                   | <u>Formulário para Envio de Recurso de Questão/Títulos</u>                                                                                               | <u>Formulário para Envio de Recurso Eletrônico</u> |  |  |
|                             | Imprimir Recurso de Questão/Títulos                                                                                                    | Imprimir Recurso Eletrônico                        |  |  |
| Alterar Senha               | Envio de Recurso Eletrônico                                                                                                    |                                                    |  |  |
|                             |                                                                                                    | ОК                                                 |  |  |
| Atualizar Dados             | Escolha um processo seletivo para enviar um recurso.                                                                                                    |                                                    |  |  |
| Inscrição                   |                                                                                                    |                                                    |  |  |
| Comprovante de<br>Inscrição | COPEVE / UFAL - Campus A.C. Simões<br>Av. Lourival Melo Mota, s/n, Tabuleiro dos Martins, Maceió-AL - CEP: 57072-900<br>FONE: (82) 3214-1692 / 3214-1694 |                                                    |  |  |

Figura 5 – Selecionar o certame.

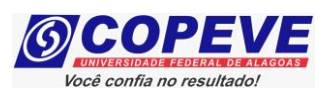

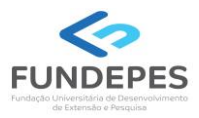

# 7. Na tela irá surgir um campo para selecionar a inscrição e outro campo para o preenchimento com o recurso (Figura 6). Após preenchimento, clique em "Enviar".

| Figura 6 – Preenchimento do Recurso.                                                                                                    |  |  |  |  |
|----------------------------------------------------------------------------------------------------|--|--|--|--|
| Envio de Recurso Eletrônico                                                                                                    |  |  |  |  |
| <u> </u>                                                                                                    |  |  |  |  |
|                                                                                                    |  |  |  |  |
| Escolha a Inscrição:                                                                                                    |  |  |  |  |
| ✓ ОК                                                                                                    |  |  |  |  |
|                                                                                                    |  |  |  |  |
|                                                                                                    |  |  |  |  |
| RECURSO:                                                                                                    |  |  |  |  |
| Atenção: para evitar que sua sessão no sistema expire antes do envio do recurso, digite-o primeiramente em<br>um editor de texto e somente depois faça login no sistema, copie e cole o texto no campo abaixo. |  |  |  |  |
| Apague este texto e digite aqui seu recurso!                                                                                                    |  |  |  |  |
|                                                                                                    |  |  |  |  |
|                                                                                                    |  |  |  |  |
|                                                                                                    |  |  |  |  |
|                                                                                                    |  |  |  |  |
|                                                                                                    |  |  |  |  |
|                                                                                                    |  |  |  |  |
|                                                                                                    |  |  |  |  |
|                                                                                                    |  |  |  |  |
|                                                                                                    |  |  |  |  |
| (0 / 4000)                                                                                                    |  |  |  |  |
| Cancelar                                                                                                    |  |  |  |  |
|                                                                                                    |  |  |  |  |
| COPEVE / UEAL - Campus A.C. Simões                                                                                                    |  |  |  |  |

COPEVE / UFAL - Campus A.C. Simões Av. Lourival Melo Mota, s/n, Tabuleiro dos Martins, Maceió-AL - CEP: 57072-900 FONE: (82) 3214-1692 / 3214-1694